# **First Time Installation**

Connect an RF cable from the Tv's input called "RF-In" and to your TV Aerial socket.

1.Press the menu button

2.Press > button,enter "SETUP" page,choose First Time Installation by pressing > button.

#### Select Language

Press ◀ / ► button to select the language to be used for menus and message.

### Select Country

Press ▼ / ▲ button to highlight country menu.

Press ◀ / ► button to select the country you want to.

Press OK for Auto Tuning.

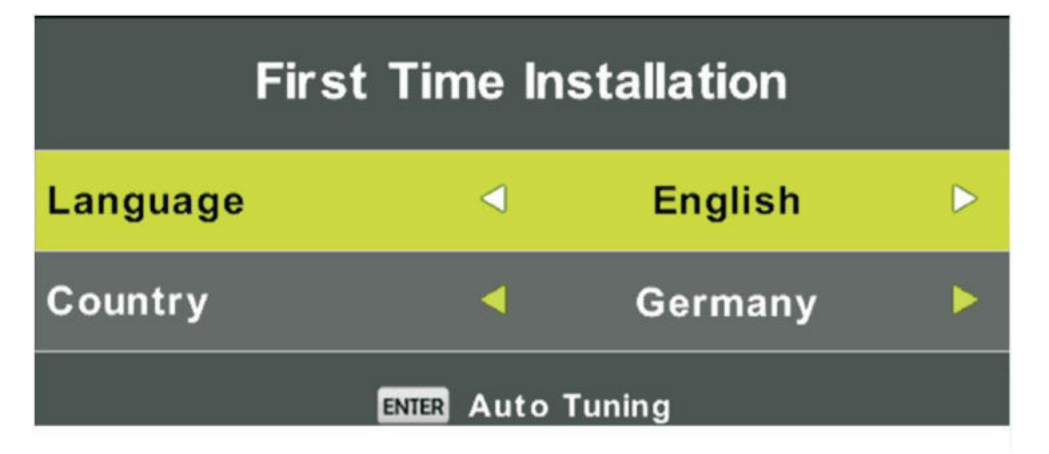

Tune Type :Select Tune Type as DTV+ATV or DTV, you can choose Air(DVB-T), Cable(DVB-C), in "Digital Type".

### Air(DVB-T) Auto Tune:

| Tuning Setup |   |             |   |
|--------------|---|-------------|---|
| Tune Type    | < | DTV + ATV   | ► |
| Digital Type | 4 | DVB-T       |   |
|              |   |             |   |
|              |   |             |   |
|              |   |             |   |
|              |   |             |   |
|              |   |             |   |
| MENU Back    |   | ENTER Start |   |

Select DTV+ATV in "Tune Type", and DVB-T in Digital Type, then press OK to start tuning.

## Cable (DVB-C) Auto Tune:

| Tuning Setup |               |  |
|--------------|---------------|--|
| Tune Type    | < DTV + ATV 🕨 |  |
| Digital Type | 🔍 DVB-C 🕨     |  |
| Scan Type    | 🗧 Full 🕨      |  |
| Network ID   | 🖣 Auto 🕨      |  |
| Frequency    | Auto          |  |
| Symbol Rate  | 🔹 Auto 🕨      |  |
| MENU Back    | ENTER Start   |  |

Select DVB-C in "Digital Type":

There are 2 options for DVB-C "Scan Type":

1.Full: Select "FULL"in "Scan Type" and choose "OK" to start Auto Search for the channels. 2.Network:Select "Network" in "Scan Type" Input the number of the Network ID of the channel and choose the frequency and press "OK" button to find specific TV channel. (Please notice you need to know the Network ID + Frequency+Symboal Rate from your TV provider).

### Satellite(Auto Tune):

| Tuning Setup |   |             |   |
|--------------|---|-------------|---|
| Tune Type    | • | DTV         | * |
| Digital Type | • | Satellite   | ۲ |
| Satellite    | • | 01 HOTBIR   | • |
| Scan Mode    |   | Default     | ۲ |
| Channel Type | • | Free+Scaram | ۲ |
| Service Type |   | Auli        | • |
| MENU Back    |   | ENTER Start |   |

Select "Satellite" in "Digital Type":

Operations in Satellite Auto Tune menu are show in the following table:

| Option       | Value                        |
|--------------|------------------------------|
| Satellite    | 60 satellite for searching   |
| Scan Mode    | Default,Blind Scan,Network   |
| Channel Type | Scramble,free,free+Scaramble |
| Service Type | All,Radio,DTV                |

# **Main Menu Operation**

# **Channel Menu**

Press MENU button to display the main menu. Press ◀ / ► button to select CHANNEL in the main menu.

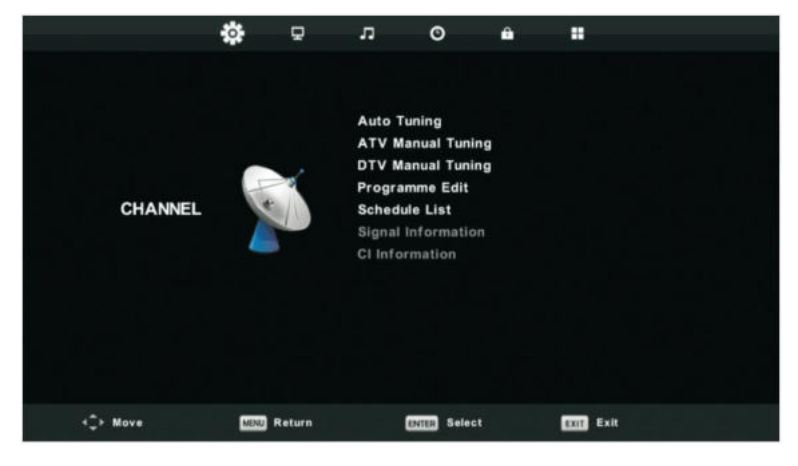

1. Press ▼ / ▲ button to select the option that you want to adjust in the CHANNEL menu.

2. Press OK button to adjust.

3. After finishing your adjustment, Press OK button to save and return to the previous menu.

### Auto Tuning

Refer to P. 9 and P.10.

### **ATV Manual Tuning**

Press MENU, then choose ATV Manual Tuning.

| ATV Manual Tuning      |                 |      |
|------------------------|-----------------|------|
| Current CH 3           |                 |      |
| Color System Auto      |                 |      |
| < -                    | Sound System DK | + >  |
| Fine-Tune              |                 |      |
| Search                 |                 |      |
|                        |                 |      |
| Frequency Unregistered |                 |      |
| 🖨 Move                 | MENU Back EXIT  | Exit |

**DTV Manual Tuning** 

**DVB-T Manual Tuning:** 

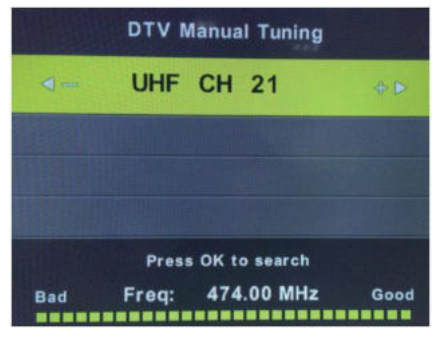

Enter the DTV Manual Tuning. Press

**DVB-C Manual Tuning:** 

| CADTV N      | lanual Tuning |   |
|--------------|---------------|---|
| Frequency    | 770000 KHZ    |   |
| Symbol(ks/s) | 6900          |   |
| QAM Type     | QAM 16        |   |
|              |               |   |
|              |               |   |
|              |               |   |
| NO           | SIGNAL        |   |
| Bad          | formal Goo    | d |

Enter the CADTV Manual Tuning. Press ▲ / ▼ button to select the item and press ◀ / ► button to adjust the "Frequency", "Symbol", "QAM Type" and press OK button to manual tune.

Current CH Set the channel number.

Color System Select the color system (Available System: AUTO, PAL, SECAM)

Sound System Select the Sound system

Fine-Turn Adjust the frequency of the channel finely.

Search Start searching channel by presing ► button. Once a channel is found,it will automatically stored. Repeat the step by changing the channel number.

#### **Program Edit**

Press ▼ / ▲ button to select Program Edit, then press OK button to enter sub-menu.

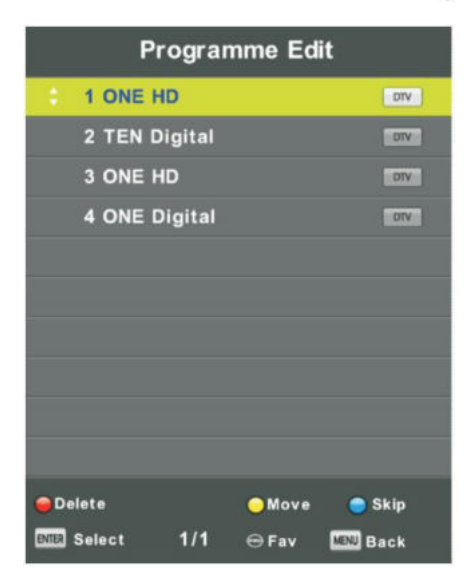

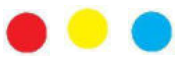

The three colored key is the shortcut key for programming the channel.

First press ▼ / ▲ to highlight the channel you want to select, then:

Press the **Red** button to delete the program in the list. Press the **Yellow** button to move the channel in favorite list. Press the Blue button to skip the selected channel. Press Fav button to add or remove the channel to/from your favorite list.

(Your TV set will skip the channel automatically when using CH+/- to view the channels.)

### Signal Information

Press  $\nabla / \blacktriangle$  button to select **Signal Information**, press the **OK** button to see the detail information about the signal. Only available when there is signal in DTV.

| Signal Inform   | nation   |
|-----------------|----------|
| Channel: 5 (177 | 7.50MHz) |
| Network         |          |
| Modulation U    | nknow    |
| Quality 100     | (Good)   |
| Strength 0      | (Weak)   |